# MCP7810X-236 RS232-THERMODRUCKER Bedienungsanleitung

#### Funktionsmerkmale

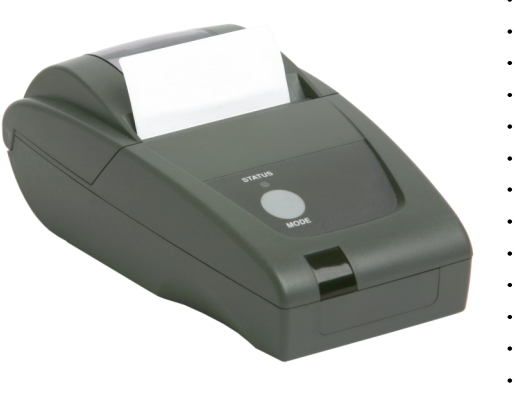

- Easy-Load-Papierfunktion
- RS232-Schnittstelle
- Externe Stromversorgung
- Hochgeschwindigkeitsdruck mit hoher Auflösung
- Leiser anschlagloser Drucker
- Wartungsfrei
- Superkompakt und leicht
- Sehr zuverlässiger Zeilenkopfmechanismus
- Vielseitig einsetzbar für Text oder Grafik
- 24, 32 oder 48 Zeichen pro Zeile
- Barcode-Funktion
- Stromsparmodus
- Verschiedene konfigurierbare Optionen
- Windows Treiber für XP und 2000
- Flache Papierfachabdeckung, Schutzhülle und Gürtelclip erhältlich

# **1. TECHNISCHE DATEN**

Durchschnittliche Druckgeschwindigkeit max. 10 Zeilen pro Sekunde

| Abmessungen             | 85,5 mm x 150 mm x 55 mm                              |
|-------------------------|-------------------------------------------------------|
| Gewicht                 | Ca. 250 g (mit Papierrolle)                           |
| Externe Stromversorgung | 5 V DC +/-0,5 V 4 A Spitze                            |
| Papierbreite            | 58 mm                                                 |
| Papierlänge             | 25 m                                                  |
| Betriebstemperatur      | 0 bis +50°C                                           |
| Lagertemperatur         | -20 +60°C                                             |
| Zeichensatz             | ASCII                                                 |
| Ländercodes             | USA, Frankreich, Deutschland, GB,                     |
| Schnittstelle           | Dänemark I/II, Schweden, Italien, Spanien & Japan     |
| Datenformat             | RS232C (8 Datenbits, 1 Stoppbit, keine Parität)       |
| Steckverbindung         | 6-polige RJ12-Buchse                                  |
| Baud-Raten              | 300, 600, 1200, 2400, 4800, 9600, 19200               |
| Handshaking             | Hardware (CTS-Line) oder Software (XON/XOFF)          |
| Puffergröße             | 5 kB (XON/XOFF)                                       |
| MTBF                    | Ca. 10 Millionen Zeilen (20°C, Druckverhältnis = 25%) |

# 2. VORBEREITUNG

## 2.1 Stromversorgung

Der Drucker wird über eine 2,5 mm/5,5 mm Steckverbindung (+ve Outer) von einer externen Stromquelle mit 5 V DC versorgt.

Der Drucker darf nur mit einem MPS120 Universal-Netzadapter verwendet werden. Bei Verwendung einer nicht zugelassenen Stromquelle erlischt die Druckergarantie. Stellen Sie sicher, dass der Netzadapter richtig in die Buchse an der Druckerunterseite eingesteckt ist und dass er einwandfrei funktioniert.

## 2.2 Datenkabel

Stecken Sie ein geeignetes Datenkabel (z. B. das MGK20) in den RJ12-Steckanschluss an der Druckerunterseite ein. Hinweise zur Pin-Belegung finden Sie auf Seite 2.

#### 2.3 Papier

Kontrollieren Sie, dass durch das transparente Fenster im Papierfach eine Thermopapierrolle zu sehen ist und dass das Papier über den Abreißsteg heraustritt.

## 2.4 Serielle Schnittstelle

Verwendet wird der Standard RS232C und die Baud-Rate kann über Konfiguration Option 2 ausgewählt werden (siehe Seite 3).

Der Drucker besitzt eine 6-polige RJ12-Buchse (Abb. 1 zeigt die Pin-Nummern für den Stecker). Die Pin-Belegung und Schnittstellensignale sind wie folgt definiert.

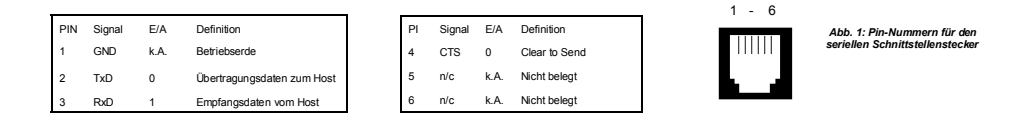

# 3. BEDIENUNG

### 3.1 Einschalten

Die Papierfachabdeckung öffnen. Hierzu den mittleren Hebel aus der Verriegelungsstellung nach oben und nach vom ziehen. Keine übermäßige Kraft aufwenden, da ansonsten Schäden entstehen können. Sicherstellen, dass eine Papierrolle vorhanden ist und das sich keine Fremdkörper im Papierfach befinden. Den Deckel durch gleichmäßigen Druck auf beide Seiten schließen, bis die Verriegelung wieder einrastet. Das Papier muss über den Abreißsteg aus dem Drucker heraustreten.

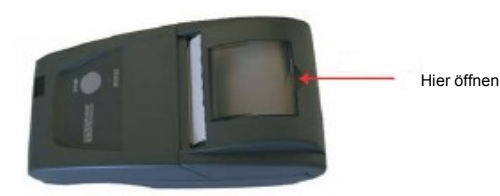

Wenn die Statusanzeige aus ist, ist der Drucker ausgeschaltet. Durch kurzen Druck auf die Modus-Taste (Mode) wird der Drucker eingeschaltet. Die Statusanzeige leuchtet auf und der Druckmechanismus wird zurückgesetzt. Ausgeschaltet wird der Drucker ebenfalls durch kurzen Druck auf die Modus-Taste. Befindet sich der Drucker im Ruhezustand, wird er durch Drücken der Modus-Taste "geweckt".

### 3.2 Stromsparmodus

Der Drucker bietet zwei Stromsparmodi, die über Option 9 konfiguriert werden können (siehe Seite 3).

Im Ruhezustand (Sleep) schaltet der Drucker nach einer voreingestellten Leerlaufzeit in den Stromsparmodus. Der Drucker wird durch Senden eines NULL-Zeichens 1 Sekunde vor den zu druckenden Daten ODER durch Drücken der Modus-Taste betriebsbereit geschaltet.

Im automatischen Ausschaltmodus (Auto Off) kann der Drucker nicht durch Datentransfer betriebsbereit gemacht, sondern er muss manuell eingeschaltet werden.

## Power Supplies

Universal Power Adaptor

MPS120

#### Mains Leads for MPS120 Universal Power Adaptor

| Mains Lead with US style plug   | MGK50 |
|---------------------------------|-------|
| Mains Lead with UK style plug   | MGK51 |
| Mains Lead with Euro style plug | MGK52 |

#### Paper and Labels

| Thermal Paper Roll, 25m                                | MM58     |
|--------------------------------------------------------|----------|
| Thermal Paper Roll,10m                                 | MM58/10  |
| Continuous Thermal Label Roll, 6m                      | ML58/C48 |
| 54x25mm Thermal Paper Label Roll                       | ML59     |
| 54x50mm Thermal Paper Label Roll                       | ML60     |
| 54x75mm Thermal Paper Label Roll                       | ML61     |
| 54x25 Thermal Weather-proof Label Roll (Polypropylene) | ML59P    |
| 54x50 Thermal Weather-proof Label Roll (Polypropylene) | ML60P    |
| 54x75 Thermal Weather-proof Label Roll (Polypropylene) | ML61P    |

#### **Data Cables**

| Serial Cable B.112/D9 MC |     |
|--------------------------|-----|
|                          | K20 |

# Mounting Options

| Protective Boot with magnetic inserts        | MPB500 |
|----------------------------------------------|--------|
| Carry Case with shoulder strap and belt loop | MPH501 |
| Detachable Magnetic Plate                    | MFP92  |
| Detachable Mounting Plate                    | MFP93  |
| Detachable Belt Loop                         | MFP94  |
| Detachable Belt Loop with stud fixing        | MFP95  |
| Detachable Belt Clip                         | MFP96  |
| Wall Mounting Kit including fixings          | MFP97  |

MCP7810X-236/MLUG/A

All instruments designed and manufactured in Great Britain The manufacturer reserves the right to alter specifications without prior notice

# 5.5 Opening the Paper Cup Lid

Pull the central lever on the paper cup lid upwards and forwards until it is released from its locked position. To avoid damage do not use excessive force

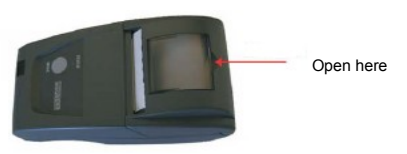

# 5.6 Replacing Paper Roll

If the paper roll needs replacing, open the paper cup lid and remove the spool and any remaining paper. Reel off a few centimetres from a new roll of paper. Hold approximately 5cm of paper outside the printer, place the new roll into the paper reservoir with the paper feeding from the bottom front of the roll. with the leading edge over the tear bar.

Close the lid by applying equal amounts of pressure on each side of the paper cup lid until the lid is in the locked position

# 6. Disposal

At the end of its working life the printer should be disposed of in accordance with The Waste Electrical and Electronic Regulations ("the WEEE Regulations), if in use within the EU, and in accordance with national requirements in other countries.

## 3.3 Papier-Abreißverfahren

Zum Entfernen eines Ausdrucks aus dem Drucker das Papier zur Vorderseite des Geräts ziehen und von einer Seite zur anderen über den gezackten Steg abreißen.

# 4. DRUCKERKONFIGURATION

Der Drucker verfügt über mehrere konfigurierbare *Optionen*, für die es jeweils verschiedene *Einstellungen* gibt. Die Standardeinstellungen des Druckers sind in der untenstehenden Tabelle fett gedruckt. Um die Einstellung einer Option zu ändern, verfahren Sie wie folgt:

- Sicherstellen, dass der Drucker ausgeschaltet ist (OFF).
- Die Modus-Taste drücken und halten. Nach etwa fünf Sekunden blinkt die Statusanzeige fünfmal und zeigt damit an, dass sich der Drucker im Konfigurationsmodus befindet. Jetzt die Modus-Taste loslassen.
- Die Modus-Taste so oft drücken, wie es der Nummer der zu ändernden Option entspricht (um beispielsweise die Baud-Rate zu ändern, wird die Modus-Taste zweimal gedrückt).
- Nach einer kurzen Verzögerung blinkt die Statusanzeige so oft, wie es der gewählten Optionsnummer entspricht. Sollte Ihnen ein Fehler unterlaufen sein, warten Sie einfach. Nach einer kurzen Verzögerung schaltet sich der Drucker ein, ohne dass eine Option geändert wurde.
- Um die Konfiguration durchzuführen, drücken Sie die Modus-Taste so oft, wie es der gewünschten Einstellung entspricht (um beispielsweise die Baud-Rate auf 19200 einzustellen, drücken Sie die Modus-Taste einmal).
- Nach einer kurzen Verzögerung blinkt die Statusanzeige so oft, wie es der vorgenommenen Einstellung entspricht.
- Nach einer weiteren Verzögerung schaltet sich der Drucker ein und die neue Einstellung wird angewendet.

## 4.1 Konfigurationsoptionen

| Options-<br>nummer | Option          | Einstel-<br>lungs-<br>nummer<br>(Standard-<br>einstellung<br>ist fett<br>gedruckt) | Einstellung<br>(Standardeinstellung<br>ist fett gedruckt) | Options-<br>nummer | Option              | Einstel-<br>lungs-<br>nummer<br>(Standard-<br>einstellung<br>ist fett<br>gedruckt) | Einstellung<br>(Standardeinstellung<br>ist fett gedruckt) |
|--------------------|-----------------|------------------------------------------------------------------------------------|-----------------------------------------------------------|--------------------|---------------------|------------------------------------------------------------------------------------|-----------------------------------------------------------|
| 1                  | RS232 Protocol  | 1                                                                                  | 8, Keine Parität                                          | 6                  | Druckdichte         | 1                                                                                  | Niedrigste                                                |
|                    |                 | 2                                                                                  | 8, Ungerade Parität                                       |                    |                     | 2                                                                                  | <b>5</b>                                                  |
|                    |                 | 3                                                                                  | 8, Gerade Parität                                         |                    |                     | -                                                                                  |                                                           |
|                    |                 | 4                                                                                  | 7, Ungerade Parität                                       |                    |                     | 4                                                                                  | Höchste                                                   |
|                    |                 | 5                                                                                  | 7, Gerade Parität                                         | 7                  | Druckerstrom        | 1                                                                                  | Höchster                                                  |
| 2                  | RS232 Baud Rate | 1                                                                                  | 19200 baud                                                |                    |                     | 2                                                                                  |                                                           |
|                    |                 | 2                                                                                  | 9600 baud                                                 |                    |                     | 4                                                                                  | Niedrigster                                               |
|                    |                 | 3<br>4                                                                             | 4800 baud<br>2400 baud                                    | 8                  | Druckformat         | 1                                                                                  | Standardpapier,<br>Normaldruck                            |
|                    |                 | 5                                                                                  | 1200 baud                                                 |                    |                     | 2                                                                                  | Standardnanier Umkehrdruck                                |
|                    |                 | 6                                                                                  | 600 baud                                                  |                    |                     | -                                                                                  | Ethetter, Nerseldered                                     |
|                    |                 | 7                                                                                  | 300 baud                                                  |                    |                     | 3                                                                                  | Etiketten, Normaldruck                                    |
| 3                  | Flusssteuerung  | 1                                                                                  | Keine Flusssteuerung                                      | 0                  | D. I                | 4                                                                                  | Elikelien, Umkeniaruck                                    |
|                    |                 | 2                                                                                  | Software-Flusssteuerung                                   | 9                  | Runezustand (Sleep) | 1                                                                                  | Keine                                                     |
|                    |                 | 3                                                                                  | Hardware-Flusssteuerung                                   |                    |                     | 2                                                                                  | Sleep nach 1 Minute                                       |
| 4                  | Font            | 1                                                                                  | Arial 16, 24 CPL                                          |                    |                     | 3                                                                                  | Sleep nach 2 Minuten                                      |
|                    |                 | 2                                                                                  | Arial 12, 32 CPL                                          |                    |                     | 4                                                                                  | Sleep nach 5 Minuten                                      |
|                    |                 | 3                                                                                  | Arial 8, 48 CPL                                           |                    |                     | 5                                                                                  | Sleep nach 10 Minuten                                     |
| 5                  | Zeichenformat   | 1                                                                                  | Normal                                                    |                    |                     | 6                                                                                  | Aus nach 1 Minute                                         |
|                    |                 | 2                                                                                  | Doppelte Breite                                           |                    |                     | 7                                                                                  | Aus nach 2 Minuten                                        |
|                    |                 | 3                                                                                  | Doppelte Höhe                                             |                    |                     | 8                                                                                  | Aus nach 5 Minuten                                        |
|                    |                 | 4                                                                                  | Doppelte Breite und Höhe                                  |                    |                     | 9                                                                                  | Aus nach 10 Minuten                                       |

# 5. DRUCKERWARTUNG

#### 5.1 Selbsttest nach dem Einschalten

Im Selbsttest werden mit Ausnahme der seriellen Schnittstelle die meisten Druckerfunktionen geprüft, d. h. Druckmechanismus, Steuerung, Firmwareversion, Druckqualität. Wenn der Drucker ausgeschaltet ist, drücken und halten Sie die Modus-Taste ca. 2 Sekunden lang gedrückt. Nach Loslassen der Taste schaltet sich der Drucker ein und druckt einen Selbsttestbericht aus.

## 5.2 Status-LED

In den Drucker ist eine LED integriert, die den Gerätezustand anzeigt. Liegt ein Fehler vor, blinkt die LED entsprechend oft. Welcher Fehler vorliegt, lässt sich durch Zählen der Blinkfrequenz ermitteln.

|      | LED-Anzeige Zustand |      |                                           | Behebung                                |
|------|---------------------|------|-------------------------------------------|-----------------------------------------|
|      | Ein                 |      | Drucker eingeschaltet                     |                                         |
|      | Aus                 |      | Drucker ausgeschaltet oder in Ruhezustand | -                                       |
| *    | * * *               |      | Kein Papier                               | Neue Papierrolle einsetzen              |
| **   | **                  | **   | Thermokopf zu heiß                        | Thermokopf abkühlen lassen              |
| **** | ****                | **** | Stromversorgung unzureichend              | Überprüfen, ob der richtige Netzadapter |

### 5.3 Kein Papier

Der Drucker erkennt automatisch, wenn kein Papier vorhanden ist und zeigt das mit der LED an. Mit der Modus-Taste werden die letzten Zentimeter der alten Papierrolle abgerollt. Dann kann mit dem unten beschriebenen Verfahren eine neue Rolle eingelegt werden.

### 5.4 Temperaturgrenze Thermokopf

Nach längerem Drucken kann sich die Temperatur des Druckkopfs stark erhöhen. Die Status-LED meldet diesen Zustand und das Weiterdrucken ist erst dann wieder möglich, wenn sich die Temperatur des Druckkopfs normalisiert hat.

## 5.5 Papierfachdeckel öffnen

Hierzu den mittleren Hebel aus der Verriegelungsstellung nach oben und nach vorn ziehen. Keine übermäßige Kraft aufwenden, da ansonsten Schäden entstehen können.

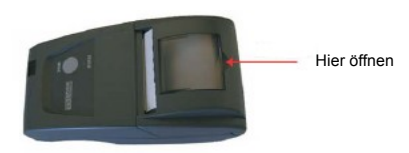

## 5.6 Neue Papierrolle einsetzen

Wenn die Papierrolle erneuert werden muss, öffnen Sie den Papierfachdeckel und spulen Sie evtl. noch vorhandene Papierreste ab. Rollen Sie einige Zentimeter von der neuen Papierrolle ab. Halten Sie etwa 5 cm Papier außerhalb des Druckers, setzen Sie die neue Rolle in das Papierfach ein und fädeln Sie die Papierrolle von vorne unten über den Abreißsteg.

Den Deckel durch gleichmäßigen Druck auf beide Seiten schließen, bis die Verriegelung wieder einrastet.

## 6. Entsorgung

Soll das Gerät nach Ablauf seiner Gebrauchsdauer entsorgt werden, so muss hierzu innerhalb der EU die WEEE-Richtlinie (über Elektround Elektronikalt- bzw. Schrottgeräte) eingehalten werden. In anderen Ländern sind die dort geltenden Vorschriften zu beachten.

## 4.1 Configuration Options

| Option | Option           | Setting No | Setting                 | Option | Option          | Setting No | Setting                          |
|--------|------------------|------------|-------------------------|--------|-----------------|------------|----------------------------------|
| 1      | RS232 Protocol   | 1          | 8, No Parity            | 6      | Print Doneity   | 1          | Lowest                           |
|        |                  | 2          | 8, Odd Parity           | 0      | Frint Density   | 1          | Lowest                           |
|        |                  | 3          | 8, Even Parity          |        |                 | 2          |                                  |
|        |                  | 4          | 7, Odd Parity           |        |                 | 3          | Highest                          |
|        |                  | 5          | 7, Even Parity          | 7      | Printer Current | 1          | Highest                          |
| 2      | RS232 Baud Rate  | 1          | 19200 baud              |        |                 | 2          |                                  |
|        |                  | 2          | 9600 baud               |        |                 | 3          |                                  |
|        |                  | 3          | 4800 baud               |        |                 | 4          | Lowest                           |
|        |                  | 4          | 2400 baud               | 8      | Print Format    | 1          | Standard paper, normal           |
|        |                  | 5          | 1200 baud               |        |                 |            | printing<br>Observations and the |
|        |                  | 6          | 600 baud                |        |                 | 2          | down printing                    |
|        |                  | 7          | 300 baud                |        |                 | 3          | Labels, normal printing          |
| 3      | Flow Control     | 1          | No flow control         |        |                 | 4          | Labels, upside down printing     |
|        |                  | 2          | Software flow control   | 9      | Sleep Mode      | 1          | None                             |
|        |                  | 3          | Hardware flow control   |        |                 | 2          | Sleep after 1 minute             |
| 4      | Font             | 1          | Arial 16, 24 CPL        |        |                 | 3          | Sleep after 2 minutes            |
|        |                  | 2          | Arial 12, 32 CPL        |        |                 | 4          | Sleep after 5 minutes            |
|        |                  | 3          | Arial 8, 48 CPL         |        |                 | 5          | Sleep after 10 minutes           |
| 5      | Character Format | 1          | Normal                  |        |                 | 6          | Off after 1 minute               |
|        |                  | 2          | Double Width            |        |                 | 7          | Off after 2 minutes              |
|        |                  | 3          | Double Height           |        |                 | 8          | Off after 5 minutes              |
|        |                  | 4          | Double Width and Height |        |                 | 9          | Off after 10 minutes             |

# **5. PRINTER MAINTENANCE**

## 5.1 Power On Self Test

The self test procedure will check most of the printer functions, except for the serial Interface, i.e.: Printer mechanism, Control circuitry, Firmware version, Print quality. When the printer is off, press and hold the Mode button depressed for approximately 2 seconds. Release the button, the printer will power on and print a self-test report.

## 5.2 Status LED

The printer incorporates an LED indicator to report its condition. If there is a fault, the LED will flash in sequence. The fault can be identified by counting the number of flashes.

|      | LED Indication | n    | Condition             | Solution                              |   |
|------|----------------|------|-----------------------|---------------------------------------|---|
|      | On             |      | On Printer On         |                                       | - |
|      | Off            |      | Printer Off or Asleep | -                                     |   |
| *    | *              | *    | Paper out             | Fit new paper                         |   |
| **   | **             | **   | Thermal head too hot  | Allow head to cool                    |   |
| **** | ****           | **** | Power low             | Check correct power adaptor is in use |   |

## 5.3 Paper Out

The printer will automatically detect when the printer paper has run out, and report this using the Status LED. Use the Mode button to feed through the last few centimetres of paper and fit a new roll as described below.

## 5.4 Head Thermal Limit

After extensive printing the print head temperature may rise to an unusable level. The Status LED will report when this occurs, and printing will be suspended until the head temperature returns to normal levels.

# 2.4 Serial Interface

The RS232C standard is used, and the baud rate is selectable via Configuration Option 2 (see page 21).

The printer is fitted with a 6-way RJ12 socket (Fig 1 illustrates the pin numbers for the connector), the pin assignments and interface

|     |        |     |                          |     |        |     |               | 1 | - 6 | Eig 1. Din Nu |
|-----|--------|-----|--------------------------|-----|--------|-----|---------------|---|-----|---------------|
| PIN | Signal | I/0 | Definition               | PIN | Signal | I/0 | Definition    | _ |     | Serial Inte   |
| 1   | GND    | N/A | Signal ground            | 4   | CTS    | 0   | Clear to Send |   |     | Connec        |
| 2   | TxD    | 0   | Transmitted data to host | 5   | n/c    | N/A | No connection |   |     |               |
| 3   | RxD    | 1   | Received data from host  | 6   | n/c    | N/A | No connection |   |     |               |

# **3. PRINTER OPERATION**

## 3.1 Power On Procedure

Open the paper cup lid by pulling the central lever upwards and forwards from its locked position. To avoid damage do not use excessive force. Ensure that a paper roll is present and that there are no foreign objects inside the paper reservoir. Close the lid by applying equal amounts of pressure on each side of the lid until it is in the locked position. The paper should emerge from the printer over the tear bar.

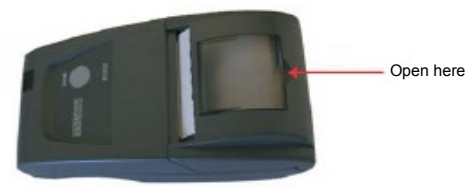

When the Status indicator is off, the printer is off. A brief press of the Mode button turns the printer on, the Status indicator will illuminate and the printer mechanism will reset. A brief press of the Mode button will turn the printer off. When the printer is asleep, pressing the Mode button will wake up the printer.

## 3.2 Low Power Mode

The printer incorporates two low-power modes, configured via option 9, page 21

In Sleep mode the printer enters low power mode after a preset period of inactivity. Once asleep, the printer can be woken by sending a NULL character 1 sec before data to be printed, OR the printer can be woken by pressing the Mode button.

In Auto Off mode the printer cannot be woken by data transfer and must be powered-on manually.

## 3.3 Paper Tear Procedure

When removing a printout from the printer, pull the printout toward the front of the printer and tear from one side to the other across the serrated edge.

# 4. PRINTER CONFIGURATION

The printer incorporates a number of configurable options, each of which has a number of settings. The default settings of the standard printer are detailed in the table below in bold. To change the setting of any option, follow the procedure below:

- 1. Ensure the printer is OFF.
- Press and hold the Mode button. After about five seconds, the Status light will flash five times to show that the printer is in configuration mode. Release the Mode button.
- 3. Press the Mode button the same number of times as the *option* that you wish to change (for example to change baud rate, press the Mode button twice).
- 4. After a short delay, the Status light will flash the same number of times as the option that you have chosen. If you have made a mistake at this stage, simply wait: after a delay, the printer will power-on without changing any options.
- To proceed with configuration, press the Mode button the same number of times as the setting that you wish to make (for example, to set the baud rate to 19200, press the Mode button once).
- 6. After a short delay, the Status light will flash the same number of times as the setting that you have made.
- 7. After a further delay, the printer will power-on with the new setting.

# 7. ZUBEHÖR

### Stromversorgung

Universal-Netzadapter

MPS120

## Netzkabel für den MPS120 Universal-Netzadapter

| Netzkabel mit US-Stecker   | MGK50 |
|----------------------------|-------|
| Netzkabel mit GB-Stecker   | MGK51 |
| Netzkabel mit Euro-Stecker | MGK52 |

#### Datenkabel

| erielles Kabel. | RJ12/D9 | MGK20 |
|-----------------|---------|-------|
|                 |         |       |

#### Papier und Etiketten

| Thermopapier, Rolle, 25 m                                     | MM58     |
|---------------------------------------------------------------|----------|
| Thermopapier, Rolle, 10 m                                     | MM58/10  |
| Endlos-Thermopapier-Etikettenrolle, 6 m                       | ML58/C48 |
| Thermopapier-Etikettenrolle, 54x25 mm                         | ML59     |
| Thermopapier-Etikettenrolle I, 54x50 mm                       | ML60     |
| Thermopapier-Etikettenrolle, 54x75 mm                         | ML61     |
| Wetterfeste Thermopapier-Etikettenrolle (Polypropylen), 54x25 | ML59P    |
| Wetterfeste Thermopapier-Etikettenrolle (Polypropylen), 54x50 | ML60P    |
| Wetterfeste Thermopapier-Etikettenrolle (Polypropylen), 54x75 | ML61P    |

### Befestigungsoptionen

| Schutzüberzug mit Magneteinsätzen                       | MPB500 |
|---------------------------------------------------------|--------|
| Tragetasche mit Schultergurt und Gürtelschlaufe         | MPH501 |
| Abnehmbare Magnetplatte                                 | MFP92  |
| Abnehmbare Befestigungsplatte                           | MFP93  |
| Abnehmbare Gürtelschlaufe                               | MFP94  |
| Abnehmbare Gürtelschlaufe mit Druckknopf                | MFP95  |
| Abnehmbarer Gürtelclip                                  | MFP96  |
| Bausatz für die Wandmontage, inkl. Befestigungselemente | MFP97  |

MCP7810X-236/MLUG/A

# MCP7810X-236 RS232 THERMAL PRINTER User Guide

#### Features

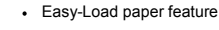

- RS232 Interface
- External Power
- · High speed, high resolution printing capability
- · Quiet, non-impact system
- · Maintenance-free
- · Ultra-Compact and light weight
- · High reliability line head mechanism
- · Versatile for use with text or graphics
- 24, 32 or 48 characters per line
- · Barcode capability
- · Low power mode
- · Range of configurable options
- Windows driver for XP and 2000
- · Low Profile paper lid, protective boot and belt clip available

# **1. PRINTER SPECIFICATIONS**

| Average printing speed | 10 lines per second (max)                                   | Character set<br>Country codes | ASCII<br>USA, France, Germany, UK,                 |
|------------------------|-------------------------------------------------------------|--------------------------------|----------------------------------------------------|
| Dimensions             | 85.5mm x 150 mm x 55 mm,<br>low profile printer 45mm height |                                | Denmark I/II, Sweden, Italy, Spain & Japan         |
| Weight                 | Approx. 250 grammes inc paper roll                          | Interface                      |                                                    |
| 0                      |                                                             | Data format                    | RS232C (8 Data, 1 Stop, No Parity)                 |
| External power supply  | 5VDC +/-0.5V 4A Peak                                        | Connector                      | 6-way RJ12 socket                                  |
| Paper width            | 58mm                                                        | Baud rates                     | 300, 600, 1200, 2400, 4800, 9600,                  |
| Paper length           | 25m (std printer),                                          |                                | 19200                                              |
|                        | 10m (low profile printer)                                   | Handshaking                    | Hardware (CTS line) or Software                    |
| Operating range        | 0°C to +50°C                                                | Ũ                              | (XON/XOFF)                                         |
| Storage range          | -20°C to +60°C                                              | Buffer size                    | 5 Kbytes                                           |
|                        |                                                             | MTBF                           | Approx. 10 million lines (20°C, print ratio = 25%) |

# 2. PREPARATION

# 2.1 Power Supply

Power is supplied to the printer from a 5Vdc external supply via a 2.5mm/5.5mm connector (+ve outer)

The printer should only be used in conjunction with a MPS120 Universal power adaptor, *The use of an unapproved source may void the printer's warranty*. Ensure that the power adaptor is correctly fitted to the connector in the base of the printer and that it is operational.

## 2.2 Data Cable

Insert a suitable data cable, such as the MGK20, into the RJ12 connector in the base of the printer. For pin connections see page 20

## 2.3 Paper

Check that a thermal paper roll can be seen in the paper reservoir through the clear window. and that the paper emerges over the tear bar

# **MCP7810X-236** STAMPANTE TERMICA RS232

#### Caratteristiche

.

•

•

- Facile caricamento della carta
- Interfaccia RS232
- Alimentazione esterna
- Possibilità di stampa ad alta velocità e alta risoluzione
- Sistema silenzioso, tecnologia non-impact
- Esente da manutenzione
- Ultracompatta e leggera
- Meccanismo line head di alta affidabilità
- Versatile per uso con testo o grafica
- 24, 32 o 48 caratteri per riga
- Possibilità di codice a barre
- Modalità 'veglia a basso consumo'
- Gamma di opzioni di configurazione
- Driver Windows per XP e 2000
- Coperchio della carta sottile, custodia protettiva e clip da cintura su richiesta

# **1. SCHEDA TECNICA**

| Velocità media di stampa                                    | 10 righe al secondo (massimo)                                                        |              |  |  |
|-------------------------------------------------------------|--------------------------------------------------------------------------------------|--------------|--|--|
| Dimensioni                                                  | 85,5 mm x 150 mm x 55 mm                                                             |              |  |  |
| Peso                                                        | 250 g circa, rotolo di carta compreso                                                |              |  |  |
| Alimentazione esterna<br>Larghezza carta<br>Lunghezza carta | 5 V cc +/- 0,5 V 4 A picco<br>58 mm<br>25 m                                          |              |  |  |
| Temperatura di stampa<br>Temperatura di stoccaggio          | 0°C - 50°C<br>-20°C - 60°C                                                           |              |  |  |
| Set di caratteri<br>Codici dei Paesi                        | ASCII<br>USA, Francia, Germania, GB,<br>Danimarca I/II, Svezia, Italia, Spagna e Gia | ppone        |  |  |
| Interfaccia                                                 |                                                                                      |              |  |  |
| Formato dati<br>Connettore                                  | RS232C (8 bit di dati, 1 bit di stop, nessuna<br>presa R.112 a 6 vie                 | panta)       |  |  |
| Baud rate                                                   | 300, 600, 1200, 2400, 4800, 9600,                                                    | 19200        |  |  |
| Handshaking<br>Buffer dati                                  | Hardware (linea CTS) o Software<br>5 Kbyte                                           | (XON/XOFF)   |  |  |
| MTBF                                                        | 10 milioni di righe circa (20°C, rapporto di s                                       | tampa = 25%) |  |  |

# 2. PREPARAZIONE

#### 2.1 Alimentazione

La stampante viene alimentata da alimentazione esterna 5 V c.c. mediante connettore da 2,5 mm/5,5 mm (esterno +ve).

La stampante deve essere utilizzata solo con un adattatore universale MPS120. L'uso di una fonte di ricarica non autorizzata può rendere nulla la garanzia della stampante. Verificare che l'adattatore sia stato montato correttamente nella base della stampante e funzioni a dovere.

## 2.2 Cavo di trasmissione dei dati

Inserire nel connettore RJ12, nella base della stampante, un cavo di trasmissione dati adatto, tipo MGK20. Per la connessione ai pin vedi pag. 8.

### 2.3 Carta

Dalla finestra trasparente deve essere visibile un rotolo di carta termica nel vano portacarta e la carta deve uscire sopra la barra di strappo.

## 2.4 Interfaccia seriale

Viene utilizzato lo standard RS232C, con baud rate selezionabile tramite l'Opzione di Configurazione 2 (vedi pag. 9).

La stampante è dotata di una presa RJ12 a 6 vie (la Fig. 1 illustra il numero di pin del connettore); l'assegnazione dei pin e i segnali di interfaccia sono riportati qui di seguito.

| P | N Segnale | 1/0 | Definizione              | PI | N Segnale | 1/0 | Definizione         | 1 - 6 |                                                          |
|---|-----------|-----|--------------------------|----|-----------|-----|---------------------|-------|----------------------------------------------------------|
| 1 | TERRA     | N/P | Segnale di messa a terra | 4  | CTS       | 0   | Clear to Send       |       | Fig. 1: Numero di pin per<br>il connettore per interfacc |
| 2 | TxD       | 0   | Dati dalla stampante     | 5  | n/c       | N/P | Nessuna connessione |       | seriale                                                  |
| 3 | RvD       | 1   | Dati verso la stampante  | 6  | n/c       | N/P | Nessuna connessione |       |                                                          |

# 3. FUNZIONAMENTO DELLA STAMPANTE

## 3.1 Procedura di messa sotto tensione

Aprire il coperchio del vano portacarta tirando la leva centrale verso l'alto e in avanti dalla posizione di blocco. Non applicare una forza eccessiva, per evitare danni. Verificare che il rotolo di carta sia inserito e che all'interno del vano portacarta non vi siano corpi estranei. Chiudere il coperchio premendo in modo uniforme da ambo i lati finché non si chiude. La carta deve uscire dalla stampante al di sopra della barra di strappo.

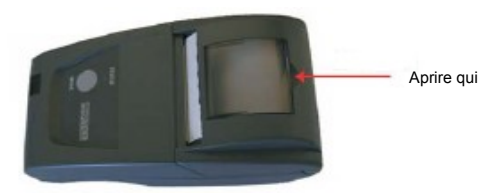

Quando la spia di Stato è spenta, la stampante è spenta. Premendo brevemente il pulsante Modalità si accende la stampante, la spia di Stato si accende e il meccanismo della stampante si ripristina. Per spegnere la stampante, premere brevemente il pulsante Modalità. Per attivare la stampante quando è nella modalità 'veglia a basso consumo', premere il pulsante Modalità.

#### 3.2 Modalità Veglia a basso consumo

La stampante vanta due modalità di basso consumo, configurate per mezzo dell'opzione 9, pag. 9.

Nella Modalità 'veglia a basso consumo' la stampante funziona a basso consumo dopo un periodo prestabilito di inattività. Per riattivare la stampante dalla modalità 'veglia a basso consumo', trasmettere un carattere NULLO un secondo prima di stampare i dati, oppure premere il pulsante Modalità.

Nella Modalità 'spegnimento automatico' (Auto Off) la stampante non può essere riattivata mediante il trasferimento dati e deve essere accesa manualmente.

## 7. ACCESSOIRES

#### Alimentations électriques

Adaptateur électrique universel MPS120

#### Cordon électrique pour l'adaptateur électrique universel MPS120

| Cordon électrique avec prise américaine  | MGK50 |
|------------------------------------------|-------|
| Cordon électrique avec prise britannique | MGK51 |
| Cordon électrique avec prise européenne  | MGK52 |

#### Câbles de transfert des données

| Câble de série, RJ12/D9 | MGK20 |
|-------------------------|-------|

#### Papier et étiquettes

| Rouleau de papier thermique, 25 m                                   | MM58     |
|---------------------------------------------------------------------|----------|
| Rouleau de papier thermique, 10 m                                   | MM58/10  |
| Rouleau d'étiquettes thermiques continues, 6 m                      | ML58/C48 |
| Rouleau d'étiquettes thermiques, 54x25 mm                           | ML59     |
| Rouleau d'étiquettes thermiques, 54x50 mm                           | ML60     |
| Rouleau d'étiquettes thermiques, 54x75 mm                           | ML61     |
| Rouleau d'étiquettes imperméables thermiques (Polypropylène), 54x25 | ML59P    |
| Rouleau d'étiquettes imperméables thermiques (Polypropylène), 54x50 | ML60P    |
| Rouleau d'étiquettes imperméables thermiques (Polypropylène), 54x75 | ML61P    |

#### **Options de fixation**

| Sabot de protection avec des inserts magnétiques                      | MPB500 |
|-----------------------------------------------------------------------|--------|
| Malette de transport avec une bandoulière et une boucle pour ceinture | MPH501 |
| Plaque magnétique amovible                                            | MFP92  |
| Plaque de fixation amovible                                           | MFP93  |
| Boucle pour ceinture amovible                                         | MFP94  |
| Boucle pour ceinture amovible avec fixation par bouton pression       | MFP95  |
| Clip pour ceinture amovible                                           | MFP96  |
| Kit de fixation murale comprenant la visserie                         | MFP97  |

MCP7810X-236/MLUG/A

# 5.2 Voyant DEL d'Etat

L'imprimante est équipée d'un indicateur DEL pour indiquer son état. S'il y a une anomalie, le voyant DEL d'Etat clignotera selon un ordre précis. L'anomalie peut être identifiée en comptant le nombre de clignotements.

|      | Indication DEL | -    | Etat                            | Solution                                   |
|------|----------------|------|---------------------------------|--------------------------------------------|
|      | Voyant allumé  |      | Imprimante mise en marche       | -                                          |
|      | Voyant éteint  |      | Imprimante arrêtée ou en veille | -                                          |
| *    | *              | *    | Fin du papier                   | Installez un nouveau rouleau de papier     |
| **   | **             | **   | Tête thermique trop chaude      | Laissez refroidir la tête                  |
| **** | ****           | **** | Faible alimentation électrique  | Vérifiez que le bon adaptateur est utilisé |

## 5.3 Fin du papier

L'imprimante détectera automatiquement lorsque le papier de l'imprimante est épuisé et signalera la fin de papier à l'aide du voyant DEL. Faites défiler les quelques derniers centimètres de papier à l'aide de la touche « Mode » et installez un nouveau rouleau de papier comme indiqué ci-dessous.

## 5.4 Coupe-circuit thermique de la tête d'impression

Après une longue période d'impression, la température de la tête d'impression peut augmenter et atteindre un niveau inutilisable. Le voyant DEL d'Etat signalera cette hausse de température et l'impression sera interrompue jusqu'à ce que la tête revienne à une température

## 5.5 Ouverture du couvercle du papier

Poussez le levier central situé sur le couvercle du papier à la fois vers le haut et l'avant jusqu'à ce qu'il soit libéré de sa position de blocage. Pour éviter tout dommage, ne forcez pas trop sur ce levier.

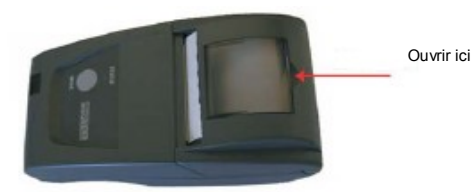

## 5.6 Remplacement du rouleau de papier

S'il faut remplacer le rouleau de papier, ouvrez le couvercle du papier et enlevez le rouleau usagé et tout restant de papier. Déroulez quelques centimètres d'un nouveau rouleau de papier. Gardez environ 5 cm de papier à l'extérieur de l'imprimante et placez le nou veau rouleau dans le logement de rouleau : le papier devrait se dérouler par le bas, face imprimable vers le haut, et l'extrémité du papier devrait sortir pardessus la bordure d'arrachage.

Refermez le couvercle du papier en lui appliquant une pression égale de chaque côté jusqu'à ce qu'il soit en position de blocage.

## 6. Elimination des déchets

A la fin de son cycle de vie, il faut se débarrasser de l'imprimante conformément aux réglementations sur les déchets électriques et électroniques (les réglementations DEEE) si elle est utilisée dans l'UE, et conformément aux exigences nationales si elle est utilisée dans d'autres pays.

## 3.3 Strappo della carta

Per togliere una pagina stampata, tirarla verso la parte anteriore della stampante e strappare da un lato all'altro lungo il bordo dentellato.

# 4. CONFIGURAZIONE DELLA STAMPANTE

La stampante vanta diverse opzioni di configurazione, ciascuna delle quali è caratterizzata da varie impostazioni. La seguente tabella illustra le impostazioni di default della stampante standard, evidenziate in neretto. Per modificare l'impostazione di un'opzione qualsiasi procedere come segue.

- Verificare che la stampante sia disinserita (OFF).
- Premere il pulsante Modalità e tenerlo premuto. Dopo alcuni secondi la spia di Stato lampeggia cinque volte per indicare che la stampante si trova nella modalità configurazione. Rilasciare il pulsante Modalità.
- Premere il pulsante Modalità il numero di volte corrispondente all'opzione che si desidera modificare (ad esempio, per modificare il baud rate premere due volte il pulsante Modalità).
- Dopo una breve pausa, la spia di Stato lampeggia il numero di volte corrispondente all'opzione scelta. In caso di errore, a
  questo punto basta attendere: dopo una pausa, la stampante si accende senza avere modificato alcuna opzione.
- Per proseguire con la configurazione, premere il pulsante Modalità il numero di volte corrispondente all'*impostazione* che si desidera effettuare (ad esempio, per impostare il baud rate a 19200 premere una volta il pulsante Modalità).
- Dopo una breve pausa, la spia di Stato lampeggia un numero di volte corrispondente all'impostazione effettuata.
- Dopo una ulteriore pausa, la stampante si accende con la nuova impostazione.

# 4.1 Opzioni di configurazione

| Numero<br>dell'opzi-<br>one | Opzione             | Impostazior<br>e numero<br>(default in<br>neretto) | l Impostazione<br>(default in neretto) | Numero<br>dell'opzi-<br>one | Opzione            | Impostazio<br>ne numero<br>(default in<br>neretto) | Impostazione<br>(default in neretto)     |
|-----------------------------|---------------------|----------------------------------------------------|----------------------------------------|-----------------------------|--------------------|----------------------------------------------------|------------------------------------------|
| 1                           | Protocollo RS232    | 1                                                  | 8, Nessuna parità                      | 6                           | Densità di stampa  | 1                                                  | Minima                                   |
|                             |                     | 2                                                  | 8, Parità dispari                      |                             |                    | 2                                                  |                                          |
|                             |                     | 3                                                  | 8, Parità pari                         |                             |                    | 3                                                  |                                          |
|                             |                     | 4                                                  | 7 Parità dispari                       |                             |                    | 4                                                  | Massima                                  |
|                             |                     |                                                    |                                        | 7                           | Corrente stampante | 1                                                  | Massima                                  |
|                             |                     | 5                                                  | 7, Parità pari                         |                             |                    | 2                                                  |                                          |
| 2                           | RS232 Baud Rate     | 1                                                  | 19200 baud                             |                             |                    | 3                                                  | Minimo                                   |
|                             |                     | 2                                                  | 9600 baud                              |                             |                    | 4                                                  | Carta standard stampa                    |
|                             |                     | 3                                                  | 4800 baud                              | 8                           | Formato stampa     | 1                                                  | normale                                  |
|                             |                     | 4                                                  | 2400 baud                              |                             |                    | 2                                                  | Carta standard, stampa                   |
|                             |                     | 5                                                  | 1200 baud                              |                             |                    | 3                                                  | Etichette stampa normale                 |
|                             |                     | 6                                                  | 600 baud                               |                             |                    | 3                                                  | Etichette, stampa normale                |
|                             |                     | 7                                                  | 300 baud                               |                             | Medelità lucalia e | 4                                                  | Elichelle, stampa capovolta              |
| 3                           | Controllo di flusso | 1                                                  | Nessun controllo di flusso             | 9                           | basso consumo'     | 1                                                  | No                                       |
|                             |                     | 2                                                  | Controllo di flusso software           |                             |                    | 2                                                  | Veglia a basso consumo                   |
|                             |                     | 3                                                  | Controllo di flusso hardware           |                             |                    | 2                                                  | dopo 1 minuto                            |
| 4                           | Font                | 1                                                  | Arial 16, 24 CPL                       |                             |                    | 3                                                  | Veglia a basso consumo<br>dopo 2 minuti  |
|                             |                     | 2                                                  | Arial 12, 32 CPL                       |                             |                    |                                                    | Venlia a basso consumo                   |
|                             |                     | 3                                                  | Arial 8, 48 CPL                        |                             |                    | 4                                                  | dopo 5 minuti                            |
| 5                           | Formato caratteri   | 1                                                  | Normale                                |                             |                    | 5                                                  | Veglia a basso consumo<br>dopo 10 minuti |
|                             |                     | 2                                                  | Doppia larghezza                       |                             |                    | 6                                                  | Spenta dopo 1 minuto                     |
|                             |                     | 3                                                  | Doppia altezza                         |                             |                    | 7                                                  | Spenta dopo 2 minuti                     |
|                             |                     |                                                    |                                        |                             |                    | 8                                                  | Spenta dopo 5 minuti                     |
|                             |                     | 4                                                  | Doppia larghezza ed altezza            |                             |                    | 9                                                  | Spenta dopo 10 minuti                    |

# **5. MANUTENZIONE DELLA STAMPANTE**

#### 5.1 Auto-test all'accensione

La funzione di auto-test all'accensione controlla la maggior parte delle funzionalità della stampante, ad eccezione dell'interfaccia seriale, vale a dire: meccanismo di stampa, circuiteria di controllo, versione firmware, qualità di stampa. Quando la stampante è spenta, premere il pulsante Modalità e tenerlo premuto per due secondi circa. Rilasciare il pulsante; la stampante si accende e stampa un report di auto-test.

## 5.2 LED di Stato

Sulla stampante è prevista una spia LED che ne segnala le condizioni. In caso di guasto, il LED lampeggia in sequenza; il guasto viene identificato dal numero di lampeggi.

|      | Indicazione LED Condizione   |      | Rimedio                             |                                                  |
|------|------------------------------|------|-------------------------------------|--------------------------------------------------|
|      | Accesa (On) Stampante accesa |      | -                                   |                                                  |
|      | Spenta (Off)                 |      | Stampante spenta o 'sveglia a basso | -                                                |
| *    | *                            | *    | Carta esaurita                      | Caricare la carta                                |
| **   | **                           | **   | Testina termica troppo calda        | Lasciare raffreddare la testina                  |
| **** | ****                         | **** | Alimentazione bassa                 | Verificare se l'adattatore utilizzato è corretto |

#### 5.3 Carta esaurita

La stampante rileva automaticamente quando la carta è esaurita e avvisa mediante il LED di Stato. Premere il pulsante Modalità per fare avanzare gli ultimi centimetri di carta e inserire un rotolo nuovo, come descritto più avanti.

### 5.4 Limite termico della testina

Dopo una lunga operazione di stampa, la temperatura della testina di stampa può raggiungere un livello limite che rende inutilizzabile la testina. In tal caso il LED di Stato segnala la situazione e la stampa viene sospesa finché la temperatura della testina non ritorna al livello normale.

## 5.5 Apertura del coperchio del vano portacarta

Tirare verso l'alto e in avanti la leva centrale sul coperchio del vano portacarta, finché il coperchio non viene rilasciato. Non applicare una forza eccessiva, per evitare danni.

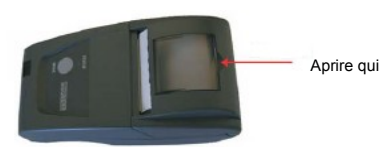

## 5.6 Sostituzione del rotolo di carta

Se occorre sostituire il rotolo di carta, aprire il coperchio del vano portacarta ed estrarre il rotolo e l'eventuale carta a vanzata. Svolgere alcuni centimetri di carta da un rotolo nuovo. Tenere circa 5 cm di carta fuori della stampante e mettere il rotolo nuovo nel vano portacarta facendo avanzare la carta dalla parte inferiore del rotolo, con il bordo d'attacco sopra la barra di strappo.

Chiudere il coperchio premendo in modo uniforme da ambo i lati finché non si blocca.

## 6. Smaltimento

Al termine della vita utile della stampante smaltirla in ottemperanza alla direttiva RAEE (Rifiuti di Apparecchiature Elettriche ed Elettroniche) se viene utilizzata nell'UE, o in conformità ai requisiti nazionali se utilizzata in altri Paesi.

## 3.3 Procédure de déchirage du papier

Lorsque vous enlevez une sortie papier de l'imprimante, tirez-la vers l'avant de l'imprimante et déchirez-la d'un côté à l'autre, en l'appuyant contre l'extrémité dentelée.

# 4. CONFIGURATION DE L'IMPRIMANTE

L'imprimante dispose d'un nombre d'options configurables, et chacune d'entre elles possède un nombre de réglages. Les réglages par défaut de l'imprimante standard sont détaillés en caractère gras dans le tableau ci-dessous. Pour modifier le réglage de toute option, suivez les procédures indiquées ci-dessous :

- Assurez-vous que l'imprimante est arrêtée (sur la position « OFF »).
- Appuyez sur la touche « Mode » et maintenez-la enfoncée. Après environ cinq secondes, le voyant lumineux d'Etat clignotera cinq fois pour indiquer que l'imprimante est en mode de configuration. Relâchez la touche « Mode ».
- Appuyez sur la touche « Mode » un nombre de fois correspondant au numéro d'option de l'option que vous souhaitez modifier (par exemple, pour changer la vitesse en bauds, appuyez deux fois sur le bouton « Mode »).
- Après un instant, le voyant lumineux d'Etat clignotera un nombre de fois correspondant à l'option que vous avez choisie. Si vous avez fait une erreur à ce stade, il suffit d'attendre : après un instant, l'imprimante se mettra en marche sans changer d'option.
- Pour poursuivre la configuration, appuyez sur la touche « Mode » un nombre de fois correspondant au numéro du réglage que vous souhaitez réaliser (par exemple, pour régler la vitesse en bauds à 19200, appuyez une fois sur la touche « Mode »).
- Après un instant, le voyant lumineux d'Etat clignotera un nombre de fois correspondant au numéro du réglage que vous avez sélectionné.
- Après un autre instant, l'imprimante se mettra en marche en tenant compte du nouveau réglage.

## 4.1 Options de configuration

| Numéro<br>d'option | Option                    | Numéro de<br>réglage (en<br>bauds par<br>défaut) | Réglage<br>(en bauds par défaut) | Numéro<br>d'option | Option                       | Numéro de<br>réglage (en<br>bauds par<br>défaut) | Réglage<br>(en bauds par défaut) |
|--------------------|---------------------------|--------------------------------------------------|----------------------------------|--------------------|------------------------------|--------------------------------------------------|----------------------------------|
| 1                  | Protocole RS232           | 1                                                | 8, Pas de Parité                 |                    | Densité d'impres-            |                                                  |                                  |
|                    |                           | 2                                                | 8, Parité impaire                | 6                  | sion                         | 1                                                | La plus faible                   |
|                    |                           | 3                                                | 8, Parité paire                  |                    |                              | 2                                                |                                  |
|                    |                           | 4                                                | 7, Parité impaire                |                    |                              | 3                                                |                                  |
|                    |                           | 5                                                | 7, Parité paire                  |                    |                              | 4                                                | La plus élevée                   |
| 2                  | Vitesse en bauds<br>RS232 | 1                                                | 19200 bauds                      | 7                  | Courant de l'impri-<br>mante | 1                                                | Le plus élevée                   |
|                    |                           | 2                                                | 9600 bauds                       |                    |                              | 2                                                |                                  |
|                    |                           | 3                                                | 4800 bauds                       |                    |                              | 3                                                | l a shua faibla                  |
|                    |                           | 4                                                | 2400 bauds                       |                    |                              | 4                                                | Le plus laible                   |
|                    |                           | 5                                                | 1200 bauds                       | 8                  | Format d'impression          | 1                                                | Papier standard, impres-         |
|                    |                           | 6                                                | 600 bauds                        |                    |                              |                                                  |                                  |
|                    |                           | 7                                                | 300 bauds                        |                    |                              | 2                                                | à l'envers                       |
| 3                  | Contrôle de flux          | 1                                                | Pas de contrôle de flux          |                    |                              | 3                                                | Etiquettes, impression           |
|                    |                           | 2                                                | Contrôle de flux logiciel        |                    |                              |                                                  | Etiquettes impression à          |
|                    |                           | 3                                                | Contrôle de flux matériel        |                    |                              | 4                                                | l'envers                         |
| 4                  | Police de caractè-        | 1                                                | Arial 16, 24 CPL                 | 9                  | Mode repos                   | 1                                                | Aucun                            |
|                    | res                       |                                                  |                                  |                    |                              | 2                                                | En veille après 1 minute         |
|                    |                           | 2                                                | Arial 12, 32 CPL                 |                    |                              | 3                                                | En veille après 2 minutes        |
|                    | Format de comotà          | 3                                                | Arial 8, 48 CPL                  |                    |                              | 4                                                | En veille après 5 minutes        |
| 5                  | res                       | 1                                                | Normal                           |                    |                              | 5                                                | En veille après 10 minutes       |
|                    |                           | 2                                                | Double largeur                   |                    |                              | 6                                                | Arrêt après 1 minute             |
|                    |                           | 0                                                | De the tradem                    |                    |                              | 7                                                | Arrêt après 2 minutes            |
|                    |                           | 3                                                |                                  |                    |                              | 8                                                | Arrêt après 5 minutes            |
|                    |                           | 4                                                | Double largeur et double hauteur |                    |                              | 9                                                | Arrêt après 10 minutes           |

# 5. MAINTENANCE DE L'IMPRIMANTE

#### 5.1 Autotest à la mise en marche

La procédure d'autotest vérifiera la plupart des fonctions de l'imprimante, sauf l'Interface de série, comme par exemple : le mécanisme de l'imprimante, les circuits de contrôle, la version de Firmware, la qualité d'impression. Lorsque l'imprimante est arrêtée, appuyez sur la touche « Mode » et maintenez-la enfoncée pendant environ 2 secondes. Relâchez la touche et l'imprimante se mettra en marche et imprimera un rapport d'autotest. 15

# 2. PREPARATION

## 2.1 Alimentation électrique

L'alimentation électrique de l'imprimante est fournie avec une alimentation externe de 5Vcc via un connecteur de 2,5 mm/5,5 mm (extérieur positif).

L'imprimante devrait uniquement être utilisée conjointement avec un adaptateur électrique universel MPS120. L'utilisation d'une source non agréée peut annuler la garantie de l'imprimante. Assurez-vous que l'adaptateur électrique est correctement branché au connecteur situé à la base de l'imprimante et qu'il fonctionne.

# 2.2 Câble de transfert des données

Introduisez un câble de transfert des données approprié, tel que le câble MGK20, dans le connecteur RJ12 situé à la base de l'imprimante. Pour des connexions à broches, voir la page 14.

## 2.3 Papier

En regardant à travers l'ouverture transparente, vérifiez qu'il y a un rouleau de papier thermique dans le logement de rouleau de papier et que l'extrémité du papier sort de l'imprimante par-dessus la bordure d'arrachage.

# 2.4 Interface de série

L'interface standard RS232C est utilisée et la vitesse en bauds peut être sélectionnée grâce à l'Option 2 de Configuration (voir la page 15).

L'imprimante est équipée d'une prise RJ12 à 6 broches (la Figure 1 indique le numéro des broches du connecteur). L'affectation des broches et les signaux d'interface sont définis ci-dessous :

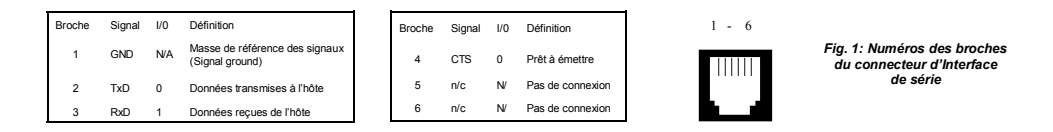

# 3. FONCTIONNEMENT DE L'IMPRIMANTE

## 3.1 Procédure de mise en marche

Ouvrez le couvercle du papier en poussant le levier central à la fois vers le haut et l'avant depuis sa position de blocage. Pour éviter tout dommage, ne forcez pas trop sur ce levier. Assurez-vous qu'il y a un rouleau de papier dans le logement de rouleau et qu'il n'y a aucun corps étranger à l'intérieur de ce demier. Refermez le couvercle en lui appliquant une pression égale de chaque côté jusqu'à ce qu'il soit en position de blocage. Le papier devrait sortir de l'imprimante par-dessus la bordure d'arrachage.

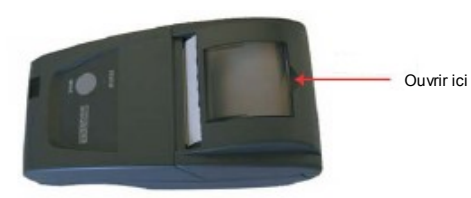

Lorsque l'indicateur d'Etat est éteint, l'imprimante est arrêtée. Une brève pression sur la touche « Mode » mettra en marche l'imprimante ; l'indicateur d'Etat s'allumera et le mécanisme de l'imprimante se remettra à zéro. Une brève pression sur la touche « Mode » arrêtera l'imprimante. Lorsque l'imprimante est en état de veille, la pression sur la touche « Mode » redémarrera l'imprimante.

# 3.2 Mode repos

L'imprimante est équipée de deux modes repos, configurés par l'option 9 (voir la page 15).

En mode Veille (Sleep), l'imprimante se met en mode repos après une période programmée d'inactivité. Une fois en état de veille, l'imprimante peut être mise en marche en transférant un caractère nul, 1 seconde avant le transfert des données à imprimer, OU en appuyant sur la touche « Mode ».

En mode Arrêt auto. (Auto Off), l'imprimante ne peut pas être mise en marche par le transfert de données et doit être mise en marche manuellement.

#### Alimentazione

| vdattatore universale | MPS120 |
|-----------------------|--------|
|                       |        |
|                       |        |

## Cavi della rete per adattatore universale MPS120

| Cavo della rete con spina USA  | MGK50 |
|--------------------------------|-------|
| Cavo della rete con spina UK   | MGK51 |
| Cavo della rete con spina Euro | MGK52 |

### Cavi trasmissione dati

| Cavo seriale RJ12/D9 | MGK20 |
|----------------------|-------|
|                      |       |

## Carta ed etichette

| Rotolo di carta termica, 25 m                                                          | MM58     |
|----------------------------------------------------------------------------------------|----------|
| Rotolo di carta termica, 10 m                                                          | MM58/10  |
| Rotolo continuo di etichette termiche, 6 m                                             | ML58/C48 |
| Rotolo di etichette in carta termica, 54x25 mm                                         | ML59     |
| Rotolo di etichette in carta termica, 54x50 mm                                         | ML60     |
| Rotolo di etichette in carta termica, 54x75 mm                                         | ML61     |
| Rotolo di etichette termiche resistenti agli agenti atmosferici (polipropilene), 54x25 | ML59P    |
| Rotolo di etichette termiche resistenti agli agenti atmosferici (polipropilene), 54x50 | ML60P    |
| Rotolo di etichette termiche resistenti agli agenti atmosferici (polipropilene), 54x75 | ML61P    |

# Opzioni di fissaggio

| Custodia protettiva con inserti magnetici               | MPB500 |
|---------------------------------------------------------|--------|
| Custodia con spallaccio e passante per cintura          | MPH501 |
| Piastra magnetica smontabile                            | MFP92  |
| Piastra di fissaggio smontabile                         | MFP93  |
| Passante per cintura rimovibile                         | MFP94  |
| Passante per cintura rimovibile con bottone a pressione | MFP95  |
| Clip da cintura rimovibile                              | MFP96  |
| Kit montaggio a muro completo                           | MFP97  |

MCP7810X-236/MLUG/A

#### Caractéristiques

- Chargement facile du papier
- Interface RS232
- Alimentation électrique externe
- Haute résolution et rapidité d'impression
- Système silencieux et sans à-coups
- Sans entretien

٠

.

٠

- Imprimante ultra compacte et légère
- Haute fiabilité du mécanisme de la tête d'alignement
- Souplesse d'utilisation pour l'impression de texte comme de graphiques
- 24, 32 ou 48 caractères par ligne
- Possibilité d'impression des codes à barres
- Mode repos
- Gamme d'options configurables
- Pilote Windows XP et 2000
- Disponibilité d'un couvercle profilé du papier, d'un sabot de protection et d'un clip pour ceinture

# **1. SPECIFICATIONS DE L'IMPRIMANTE**

| Vitesse moyenne d'impression | 10 lignes par seconde (max.) |  |  |
|------------------------------|------------------------------|--|--|
| Dimensions                   | 85,5 mm x 150 mm x 55 mm     |  |  |

ASCII

Poids Environ 250 grammes avec le rouleau de papier

Alimentation électrique externe 5V CC +/-0,5V 4A au maximum Largeur du papier 58 mm Longueur du papier 25 m

Jeu de caractères Codes de pays

Juju

Interface Format des données Connecteur Vitesse en Bauds Contrôle de flux Mémoire tampon

RS232C (8 Données, 1 Arrêt, Pas de parité) Prise RJ12 à 6 broches 300, 600, 1200, 2400, 4800, 9600, 19200 Matériel (ligne CTS) ou logiciel (XON/XOFF) 5 Kilo-octets

USA, France, Allemagne, Royaume Uni,

Danemark I/II, Suède, Italie, Espagne & Japon

Environ 10 millions de lignes (20°C, rapport d'impression = 25%)

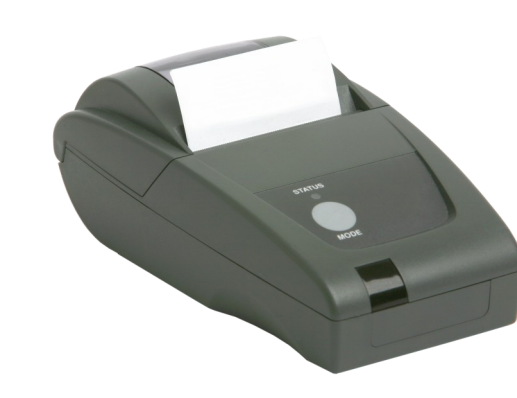